# **ORIENTAÇÃO PARA INSCRIÇÃO**

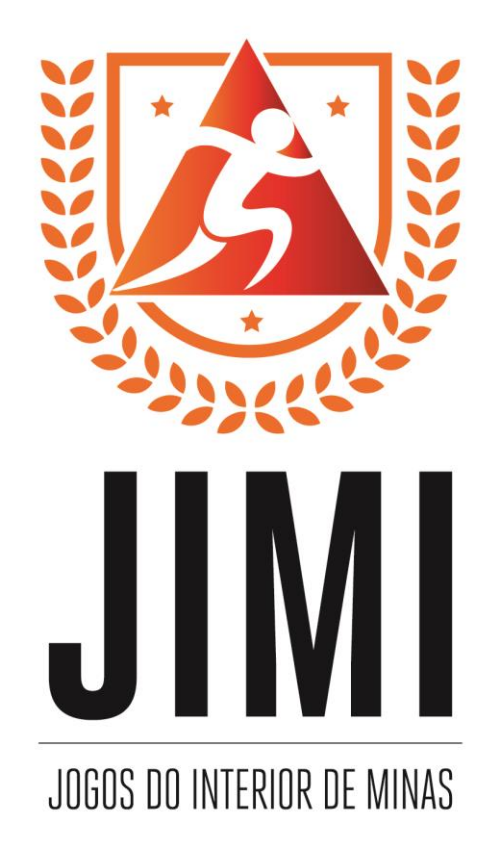

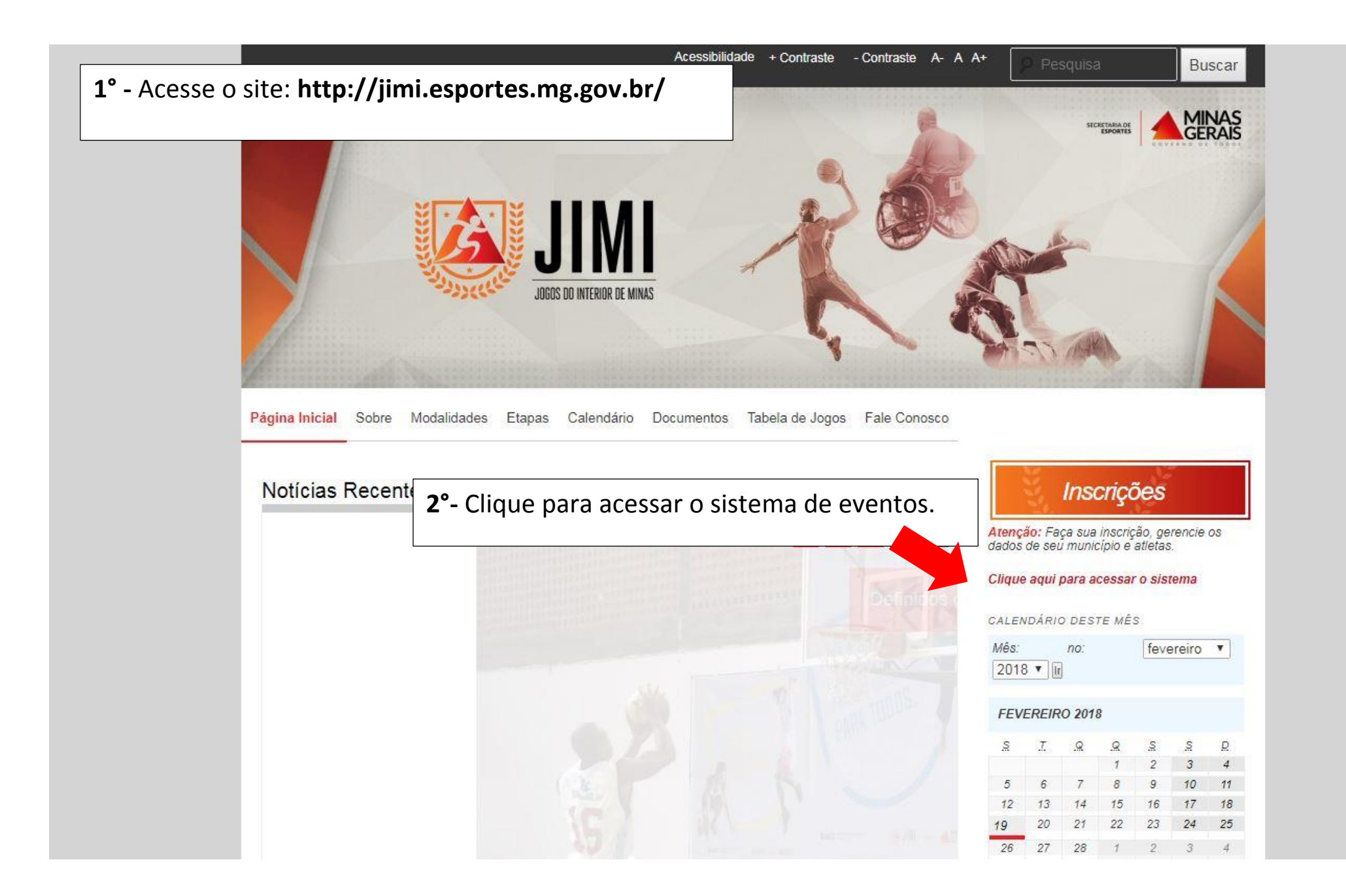

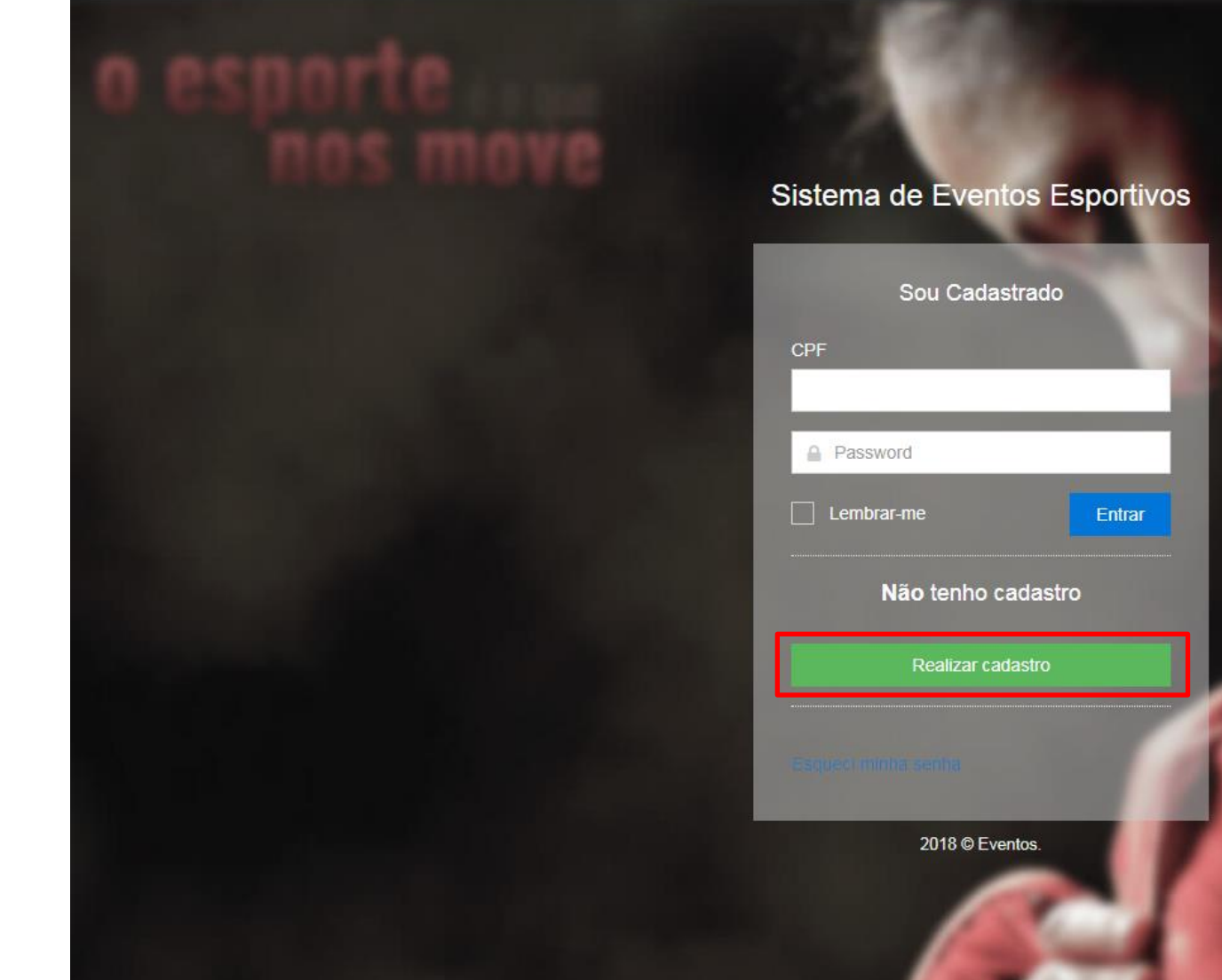

| Sou Cadastrado     |                                  |
|--------------------|----------------------------------|
| PF                 |                                  |
| Password           | C / Y                            |
| Lembrar-me         | 3° - Clique em realizar cadastro |
| Não tenho cadastro |                                  |
| Realizar cadastro  |                                  |
| squed minha serina |                                  |
| 2018 © Eventos.    |                                  |
|                    |                                  |

## Sistema de Eventos Esportivos

| A                                                                                                    |                              | and the second second se |
|----------------------------------------------------------------------------------------------------|------------------------------|----------------------------------------------------------------------------------------------------|
| A CONTRACTOR OF THE OWNER OF THE OWNER OF THE OWNER OF THE OWNER OF THE OWNER OF THE OWNER OF THE OWNER OF THE                                                                                                    | Criar Conta                  |                                                                                                    |
| 1                                                                                                    | Informe seus dados pessoais: | and the second second                                                                                                    |
|                                                                                                    | CPF*                         | 100 C3 C3 C3 C3 C3 C3 C3 C3 C3 C3 C3 C3 C3                                                                                                    |
| ORTANTE                                                                                                    | Nome *                       |                                                                                                    |
| 7 não é mais valido!                                                                                                    | NUME                         | 4°- Preencha todos os dados                                                                                                    |
|                                                                                                    | E-mail *                     | "codostrar"                                                                                                    |
| ovo cadastro para                                                                                                    |                              |                                                                                                    |
| r o sistema.                                                                                                    | Confirmar e-mail *           | A CONTRACT OF A CONTRACT OF                                                                                                    |
|                                                                                                    |                              | The second second second second second second second second second second second second second second second se                                                                                                    |
| and the second second s | Senna *                      | A CONTRACT OF STREET                                                                                                    |
| -                                                                                                    | Confirmar Senha              | and the second second se |
| And I wanted                                                                                                    |                              |                                                                                                    |
| -                                                                                                    | € Voltar Cadastrar Э         | A LOOK                                                                                                    |
|                                                                                                    | 2018 © Eventos.              |                                                                                                    |
|                                                                                                    |                              |                                                                                                    |

## IMPC

O "login" de 201 Realize um no acessa

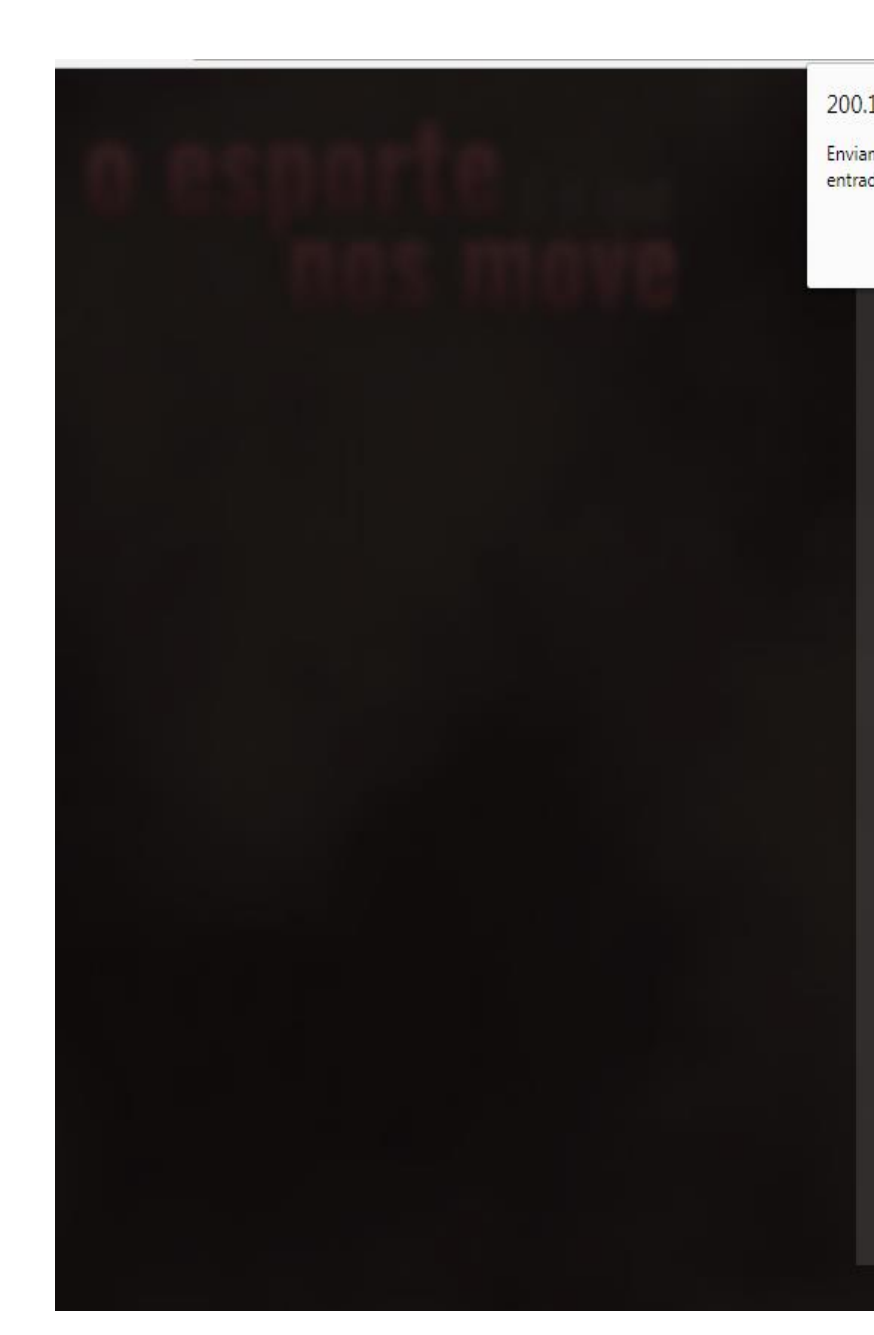

| 19       | 8.49.36 diz:                                                                                | × |           |         |
|----------|---------------------------------------------------------------------------------------------|---|-----------|---------|
| mo<br>da | s um email de confirmação, por favor verifique sua caixa de<br>para completar seu cadastro. |   |           |         |
|          | ОК                                                                                          |   |           |         |
|          |                                                                                             |   | 5°- Cliau | ue em " |
|          |                                                                                             |   | seu e-m   | ail.    |
|          |                                                                                             |   |           |         |
|          | 136.786.450-03                                                                              |   |           |         |
|          | Nome                                                                                        |   |           |         |
|          | teste                                                                                       |   |           |         |
|          | E-mail                                                                                      |   |           |         |
|          | teste@teste2.com.br                                                                         |   |           |         |
|          |                                                                                             |   |           |         |
|          | teste@teste2.com.br                                                                         |   |           |         |
|          |                                                                                             |   |           |         |
|          |                                                                                             |   |           |         |
|          |                                                                                             |   |           |         |
|          |                                                                                             |   |           |         |
|          | ⓒ Voltar                                                                                    |   |           |         |
|          |                                                                                             |   |           |         |

**"OK"** e confira

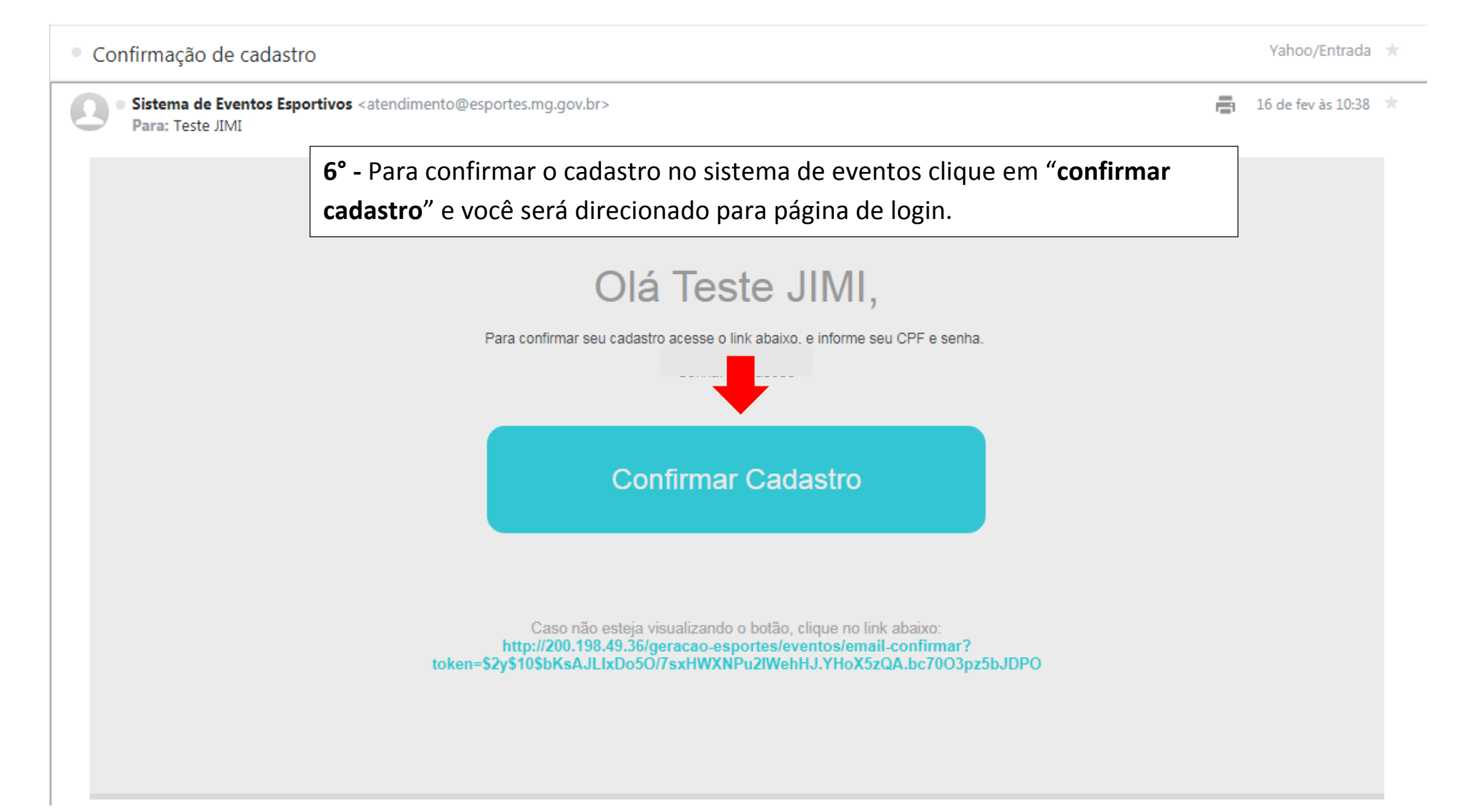

## Sistema de Eventos Esportivos

| Sou Cadas      | strado  |
|----------------|---------|
|                |         |
| 259.445.814-76 |         |
| <u></u>        |         |
|                | Entrar  |
| Não tenho c    | adastro |
| Realizar ca    | tastro  |

## Esqueci minha senha

## 2018 © Eventos.

# **7°-** Faça o login com seu CPF e senha.

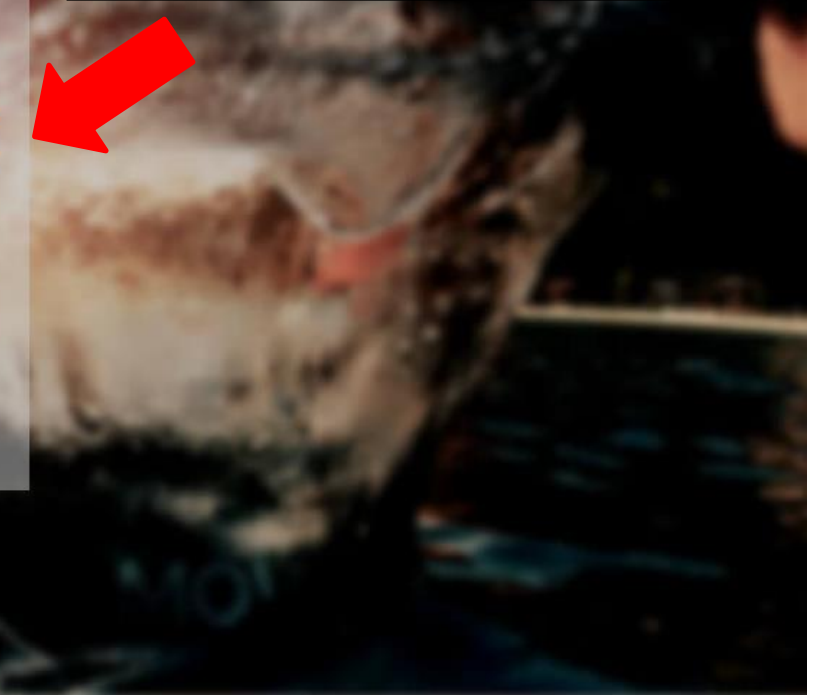

|                     |                                                                                         |               |                           | 🌯 🕕 Teste JIMI 🗸 🗧   | ) ^  |
|---------------------|-----------------------------------------------------------------------------------------|---------------|---------------------------|----------------------|------|
|                     | # Home > Meus Dados                                                                     |               |                           |                      |      |
| Inscriçao de Evento | Complete seu cadastro<br>Informe os dados que faltam para continuar o acesso ao sistema | 8° - Complete | o cadastro com os dados p | pessoais e endereço. |      |
|                     | Dados Pessoais<br>Mantenha seus dados pessoais atualizados                              |               |                           |                      |      |
|                     | CPF*                                                                                    |               | Nome *                    |                      |      |
|                     | 259.445.814-76                                                                          |               | Teste JIMI                |                      |      |
|                     | Email •                                                                                 |               | Sexo*                     |                      |      |
|                     | testejimi@yahoo.com                                                                     |               | Selecione                 |                      | •    |
|                     | Tipo documento                                                                          |               | Numero documento          |                      |      |
|                     | Selecione                                                                               | •             |                           |                      | 4    |
|                     | Telefone                                                                                |               | Celular                   |                      |      |
|                     |                                                                                         |               |                           |                      |      |
|                     | Data nascimento *                                                                       |               |                           |                      | - 8  |
|                     | _/_/                                                                                    | <b></b>       |                           |                      | - 8  |
|                     | Endersee                                                                                |               |                           |                      | - 8  |
|                     | Mantenha seu endereço atualizado                                                        |               |                           |                      | - 8  |
|                     | CEP                                                                                     |               | Logradouro *              |                      | - 8  |
|                     |                                                                                         |               |                           |                      |      |
|                     | Bairro *                                                                                |               | Número *                  | Complemento          |      |
|                     |                                                                                         |               |                           |                      |      |
|                     | Estado*                                                                                 |               | Município *               |                      | - 1  |
|                     | Selecione                                                                               | ٣             | Selecione                 | ,                    | T    |
|                     |                                                                                         |               |                           |                      | - II |
|                     |                                                                                         |               |                           | Salvar               |      |
|                     |                                                                                         |               |                           |                      | v    |

|                     |                                                     | 💫 🕕 Teste JIMI 🗸 🚽                                                                 |
|---------------------|-----------------------------------------------------|------------------------------------------------------------------------------------|
| ≣                   | # Home > Inscrição de Eventos                       | <u></u>                                                                            |
| Inscriçao de Evento | Eventos<br>Lista de eventos disponíveis e inscritos | Após completar o cadastro você terá acesso aos eventos<br>liberados para inscrição |
|                     | ⊗ MEUS EVENTOS                                      |                                                                                    |
|                     | Você ainda não tem eventos inscritos.               |                                                                                    |
|                     |                                                     |                                                                                    |
|                     | 2234                                                |                                                                                    |
|                     | JIMI 2018<br>10 de jan de 2018<br>Inscrever         | JOGOS ESCOLARES<br>14 de jan de 2018<br>Inscrever                                  |
|                     |                                                     | <b>9°</b> - Clique na aba " <b>inscrever</b> ".                                    |
|                     |                                                     |                                                                                    |

| Procedua de Eventos       10° - Selecione o município que você representará.         I bracejua de Eventos         I bracejua de Eventos            I bracejua de Eventos <th></th> <th></th> <th></th> <th>🚺 teste 🗸 🗧</th> |                     |                                                                                                    |                                                                                              | 🚺 teste 🗸 🗧 |
|----------------------------------------------------------------------------------------------------|---------------------|----------------------------------------------------------------------------------------------------|----------------------------------------------------------------------------------------------|-------------|
| Induíção     Induíção     Induícado pelo (a) prefeito (a).                                                                                                    | ≣                   |                                                                                                    | <b>10°</b> - Selecione o município que você representará.                                    |             |
| Instituição<br>Selecione<br>A ABEC CAMPO<br>BRUMADINHO<br>SABARA<br>RIO ACIMA<br>AMORES<br>ALAGOR<br>ALMENARA<br>BADRA OS DOURADOS<br>BRUMADINHO<br>SABARA<br>RIO ACIMA<br>ALMENARA<br>BADRA OS<br>ALAGOR<br>ALMENARA<br>JOÁIMA<br>ITANHANDU<br>Lembre-se, o representante do município é<br>indicado pelo (a) prefeito (a).                                                                                                    | Inscriçao de Evento | SFORMULÁRIO DE INSCRIÇÃO                                                                                                    |                                                                                              |             |
|                                                                                                    | 2018 © Eventos      | Instituição<br>Selecione<br>ABADIA DOS DOURADOS<br>ABRE CAMPO<br>BRUMADINHO<br>SABARÁ<br>RIO ACIMA<br>NOVA SERRANA<br>AIMORÉS<br>ALAGOA<br>PASSA QUATRO<br>ALMENARA<br>BANDEIRA<br>JOAÍMA<br>ITANHANDU | Download Officio Q Lembre-se, o representante do município é indicado pelo (a) prefeito (a). |             |

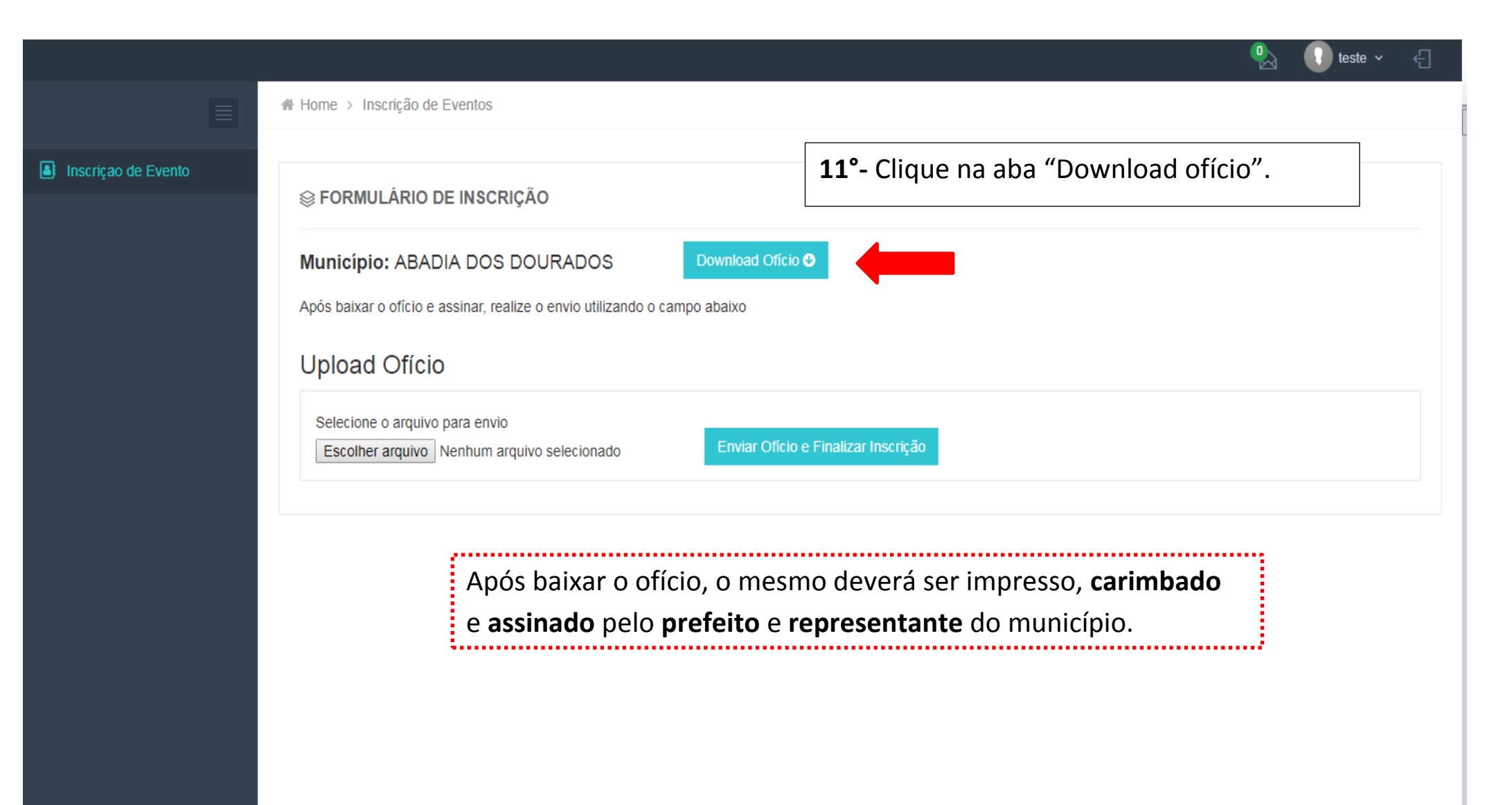

2018 © Eventos

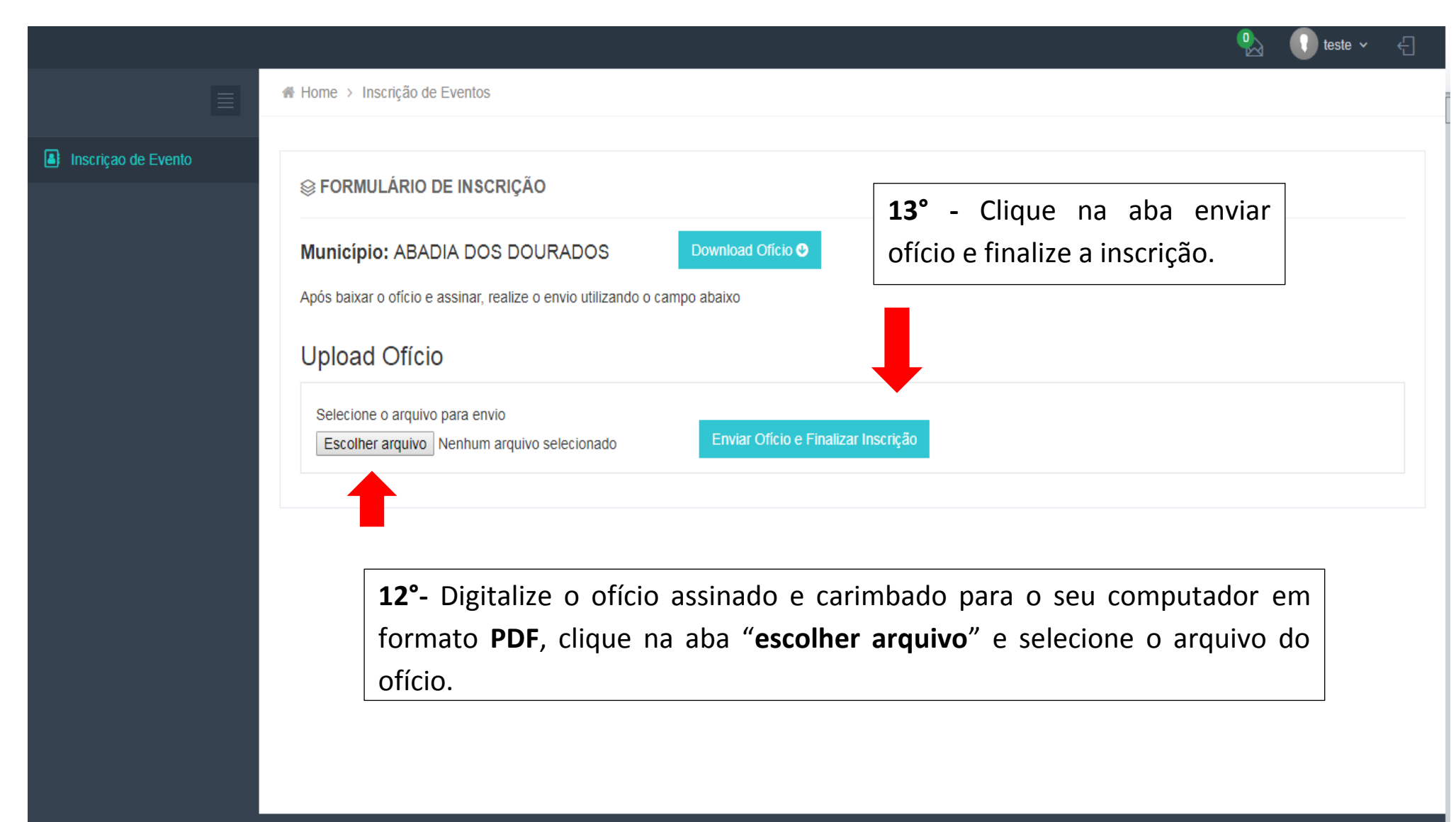

2018 © Eventos.

|                     |                                                                                                    |   | 🚺 teste 🗸 | £ |
|---------------------|----------------------------------------------------------------------------------------------------|---|-----------|---|
|                     | A Home → Inscrição de Eventos                                                                                                    |   |           |   |
| Inscriçao de Evento | SFORMULÁRIO DE INSCRIÇÃO          Inscrição realizada mas pendente de aprovação.         Município: ABADIA DOS DOURADOS         Download Ofício         Upload Ofício |   |           |   |
|                     | Nome                                                                                                    | C | peração   |   |
|                     | oficio.pdf                                                                                                    |   | *         |   |
|                     | Mostrando 1 - 1 de 1 resultados                                                                                                    |   | « 1 »     |   |
|                     | Após o envio do ofício é necessário aguardar aprovação da<br>comissão organizadora (em até 72horas) para ter acesso ao<br>sistema de inscrições.                      |   |           |   |

| ≡                              | Home > Inscrição de Eventos              | Após aprovação do seu ofício o sistema estará               |
|--------------------------------|------------------------------------------|-------------------------------------------------------------|
| Sogos do Interior de           | Eventos                                  | liberado para acesso. Na tela inicial aparecerão os         |
| Agina Inicial                  | Lista de eventos disponíveis e inscritos | eventos <b>inscritos</b> e os eventos <b>liberados</b> para |
| 🔄 Mensagens                    |                                          | inscrição.                                                  |
| Meus Atletas                   |                                          |                                                             |
| 🕍 Gerenciar Equipes            |                                          |                                                             |
| ≓ Transferências de<br>Atletas |                                          |                                                             |
| L Auxiliares                   | JEGES DD INTERFOR DE MINIS               |                                                             |
| Relatórios (Pendente)          |                                          |                                                             |
| Inscriçao de Evento            | Jogos do Interior<br>de Minas - JIMI     |                                                             |
|                                | 1 de fev de 2018                         |                                                             |
|                                | Entrar <b>4 14°</b> - Clique             | em "entrar" para acessar o sistema.                         |
|                                |                                          |                                                             |
|                                |                                          |                                                             |
|                                |                                          |                                                             |
|                                |                                          |                                                             |
|                                |                                          |                                                             |
|                                |                                          | terça-feira, 20 de fevereiro de 201                         |

|                                                                                                    |              |                               |                               |                                            | 🎭 🕠 Teste JIMI 🗸                                 | ÷ |
|----------------------------------------------------------------------------------------------------|--------------|-------------------------------|-------------------------------|--------------------------------------------|--------------------------------------------------|---|
|                                                                                                    | r Home >     |                               |                               |                                            |                                                  |   |
| IMI 2018                                                                                               | JIMI 2018    |                               |                               |                                            |                                                  |   |
| <ul> <li>Página Inicial</li> <li>Mensagens</li> <li>Meus Atletas</li> <li>Gerenciar Equipes</li> </ul> | 0<br>EQUIPES | <b>O</b><br>EQUIPES INAPTAS   | 0<br>ATLETAS                  | O<br>comissões.<br>técnicas                | Os Próximos Jogos Dados indisponíveis            |   |
| ≓ Transferências de<br>Atletas                                                                         |              | ÚLTIMA MENSAGEM               | CLA                           | SSIFICAÇÕES DAS EQUIPES                    | ≡ Últimos Resultados                             |   |
| 🛃 Auxiliares                                                                                           |              |                               | Equipe<br>Dados indisponíveis | Pontos Class.                              | Dados indisponíveis                              |   |
|                                                                                                    |              | _                             |                               |                                            |                                                  |   |
|                                                                                                    | Nome         | ÚLTIMOS ATLETAS<br>Modalidade |                               |                                            |                                                  |   |
|                                                                                                    |              |                               |                               |                                            |                                                  |   |
|                                                                                                    |              |                               | N<br>to                       | a tela inicial, sera<br>odas as ações e jo | á exibido um resumo de<br>ogos do seu município. |   |
|                                                                                                    |              |                               |                               |                                            |                                                  |   |

|                                |   | # Home > Gerenciar Equipes                             |
|--------------------------------|---|--------------------------------------------------------|
| JIMI 2018                      | ~ | 15°- Clique em "Gerenciar Equipes" para inscrever seus |
| A Página Inicial               |   | atletas e comissão técnica.                            |
| Mensagens                      |   | @ GERENCIAR EQUIPES                                    |
| Meus Atletas                   |   |                                                        |
| 嶜 Gerenciar Equipes            |   | Módulo                                                 |
| ≓ Transferências de<br>Atletas |   | Selecione V                                            |
| 2+ Auxiliares                  |   |                                                        |

Inscrição de Evento

Relatórios (Pendente)

IIN

쓭

#### 🖀 Home 🚿 Gerenciar Equipes

Jogos do Interior de...

- Agina Inicial
- Mensagens
- Meus Atletas
- Gerenciar Equipes
- Auxiliares
- Relatórios (Pendente)
- Inscriçao de Evento

#### Jogos do Interior de Minas - JIMI 2018 16°-Selecione "Módulo", "Modalidade", "Naipe" e "Deficiência". GERENCIAR EQUIPES $(\mathbf{T})$ Módulo Modalidade Sexo Deficiência Módulo Único BASQUETE Masculino Sem Deficiência v v v 17°- Clique em cadastrar "comissão técnica" **⊗ COMISSÃO TÉCNICA** Q Cadastrar Comissão Técnica para cadastrar um técnico e outros. Buscar $\downarrow\uparrow$ 1t Tipo CPF 11 CREF E-mail Ações Nome Nenhum registro encontrado Anterior Próximo Para cadastrar um atleta é obrigatório o cadastro do técnico

|                                                                        |                            |                                                                 |                   | 🌯 🕕 Teste JIMI 🗸 🤞           |
|------------------------------------------------------------------------|----------------------------|-----------------------------------------------------------------|-------------------|------------------------------|
|                                                                        | # Home > Gerenciar Equipes | Integrantes da Comissão Técnica                                 |                   |                              |
| ) JIMI 2018 · ·                                                        | JIMI 2018<br>2018          | Busca Filtrar                                                   |                   |                              |
| Mensagens                                                              | @ GERENCIAR EQUIPES        | 18°- Utilize o campo de BUSCA acima para                        |                   | T                            |
| Gerenciar Equipes                                                      | Módulo                     | localizar a pessoa desejada.                                    | Deficiência       |                              |
| ≓ Transferências de<br>Atletas                                         | Único                      | Fechar                                                          | ▼ Sem Deficiência | *                            |
| Auxiliares                                                             | © COMISSÃO TÉCNICA         |                                                                 |                   | Q Cadastrar Comissão Técnica |
| <ul> <li>Relatórios (Pendente)</li> <li>Inscriçao de Evento</li> </ul> | Buscar                     | 19° - Caso você não localize a pessoa desejada, clique em       |                   |                              |
|                                                                        | Nome                       | "Cadastrar Novo Integrante".                                    | 11                | Ações 💷                      |
|                                                                        |                            | Neninum regisiro encontrizio                                    |                   | Anterior Próximo             |
|                                                                        | ≡ AILEIAS                  |                                                                 |                   | Q Cadastrar Atleta           |
|                                                                        | Buscar                     |                                                                 |                   |                              |
|                                                                        | Nome                       | CPF II N° do Documento II Tipo II<br>Nenhum registro encontrado | Data Nasc.        | Ações I1                     |
|                                                                        |                            |                                                                 |                   | Anterior Próximo             |
|                                                                        |                            |                                                                 |                   |                              |
|                                                                        |                            |                                                                 |                   |                              |

|                                    |                            |                                |                           |                                                    | 🐁 🕕 Teste         |
|------------------------------------|----------------------------|--------------------------------|---------------------------|----------------------------------------------------|-------------------|
|                                    | # Home > Gerenciar Equipes | Novo(a) Integrante             |                           | _                                                  |                   |
| JIMI 2018 ~                        | JIMI 2018                  | CPF* Cargo*                    | CREF                      | <b>20°-</b> Preencha todos os dados corretamente e |                   |
| Mensagens                          | @ GERENCIAR EQUIPES        | Tipo do Documento* Documento * | Data de Nascimento *      | clique em "salvar".                                |                   |
| <ul> <li></li></ul>                | Único                      | Nome *                         | Selecione V               | ▼ Sem Deficiência                                  |                   |
| Auxiliares ∠ Relatórios (Pendente) | © COMISSÃO TÉCNICA         |                                |                           |                                                    | Q Cadastrar Comit |
| Inscriçao de Evento                | Buscar                     |                                | Cancelar Salvar           |                                                    |                   |
|                                    | ■ ATLETAS                  | ipo il CPP il Nenhum reg       | CREP<br>gistro encontrado | 41 E-mail 41                                       | Ações<br>Anterior |
|                                    | Buscar                     | It Nº do Documento             | 15 Tipo                   | 17 Data Nase 17                                    | Acões             |
|                                    |                            | Nenhum reg                     | gistro encontrado         |                                                    |                   |
|                                    |                            |                                |                           |                                                    | Anterior          |
|                                    |                            |                                |                           |                                                    |                   |

🎭 🕕 Teste JIMI 🗸 🗧

|                                                                                   | # Home > Gerenciar Equipes |                     |                                         |                              |
|-----------------------------------------------------------------------------------|----------------------------|---------------------|-----------------------------------------|------------------------------|
| IIMI 2018                                                                         | JIMI 2018                  |                     |                                         |                              |
| <ul> <li>֎ Página Inicial</li> <li>☑ Mensagens</li> <li>☑ Meus Atletas</li> </ul> | @ GERENCIAR EQUIPES        |                     |                                         | •                            |
| 👹 Gerenciar Equipes                                                               | Módulo                     | Modalidade          | Sexo                                    | Deficiência                  |
| ☐ Transferências de<br>Atletas                                                    | Único 🔻                    | BASQUETE V          | Masculino v                             | Sem Deficiência              |
| ઢ⊹ Auxiliares<br>I∠ Relatórios (Pendente)                                         | <b>⊜ COMISSÃO TÉCNICA</b>  |                     |                                         | Q Cadastrar Comissão Técnica |
| Inscriçao de Evento                                                               | Buscar                     |                     |                                         |                              |
|                                                                                   | Nome 🕂 Tipo                | lt CPF ↓L           | CREF It E-mail                          | lt Ações lt                  |
|                                                                                   | Teste JIMI Tec Téc         | nico 390.611.666-24 | 000000000 teste1@ji                     | mi.com 🖉 📋                   |
|                                                                                   | ≡ ATLETAS                  | 21                  | <sup>•</sup> - Clique para inscrever at | Anterior 1 Próximo           |
|                                                                                   | Buscar                     |                     |                                         |                              |
|                                                                                   | Nome 11 CPF                | 11 N° do Documento  | Ih Tipo I↑ Data Na                      | isc. 1† Ações 1†             |
|                                                                                   |                            | Nenhum regist       | ro encontrado                           | Anterior Próximo             |
|                                                                                   |                            |                     |                                         |                              |

|                                                              |                          |                       |                                                   |                               |             | _          |                    |         |                      |               |
|--------------------------------------------------------------|--------------------------|-----------------------|---------------------------------------------------|-------------------------------|-------------|------------|--------------------|---------|----------------------|---------------|
|                                                              | Home > Gerenciar Equipes | Incluir Atletas à Equ | ipe                                               |                               | Cadastrar N | ovo Atleta |                    |         |                      |               |
| JIMI 2018 ~ S Página Inicial                                 | JIMI 2018<br>2018        | Busca                 | Sexo<br>Selecione <b>v</b>                        | trar                          |             |            |                    |         |                      |               |
| Mensagens                                                    | GERENCIAR EQUIPES        | 22°-                  | Utilize o campo de BUSC/<br>localizar a pessoa de | ∖ acima para<br>sejada.       |             |            | Definiência        |         |                      | •             |
|                                                              | Único                    |                       |                                                   |                               |             | Fechar     | Sem Defic          | ziência |                      | T             |
| Auxiliares     Relatórios (Pendente)     Inscricao de Evento | Secomissão técnica       | <b>23°</b> - Caso voc | ê não localize a pes                              | soa desejac                   | da, cliqu   | e em       |                    |         | Q Cadastrar Comissão | ) Técnica     |
| 0 mmg                                                        | Nome<br>Teste JIMI Teo   |                       | "Cadastrar Novo                                   | Atleta".                      |             |            | mail<br>1@jimi.com |         | Ações                | tا<br>Próximo |
|                                                              | ≡ ATLETA S               |                       |                                                   |                               |             |            |                    |         | Q Cadas              | rar Atleta    |
|                                                              | Buscar                   |                       |                                                   |                               |             |            |                    |         |                      |               |
|                                                              | Nome                     | CPF IT                | N° do Documento<br>Nenh                           | Ita<br>um registro encontrado | Tipo        |            | Data Nasc.         |         | Ações                |               |
|                                                              |                          |                       |                                                   |                               |             |            |                    |         | Anterior             | Próximo       |
|                                                              |                          |                       |                                                   |                               |             |            |                    |         |                      |               |

|                                |                            |                |                                                                                                    |                       |                     | 🌯 🕕 Teste JIMI 🗸 🗧           |
|--------------------------------|----------------------------|----------------|----------------------------------------------------------------------------------------------------|-----------------------|---------------------|------------------------------|
|                                | # Home > Gerenciar Equipes | Novo(a) Atleta |                                                                                                    |                       | 24° Dreensha toda   |                              |
| IIMI 2018                      | JIMI 2018                  | CPF            | Tipo do Documento*                                                                                                    | Nº do Documento *     | 24 - Preencha todo  | s os                         |
| 🛞 Página Inicial               | 2018                       |                | Selecione •                                                                                                    |                       | dados corretament   | e e                          |
| Mensagens                      |                            | Nome •         |                                                                                                    | Data de Nascimento *  | clique em "confirma | ar". 🔹 🔍                     |
| Meus Atletas Gerenciar Equipes | Módulo                     |                |                                                                                                    | _/_/ 🗎                | Dencionala          |                              |
| ➡ Transferências de            | Único                      | E-mail         | Telefone                                                                                                    | Sexo*                 | ▼ Sem Deficiência   | Ŧ                            |
| Atletas                        |                            |                | ·                                                                                                    | Selecione •           |                     |                              |
| Relatórios (Pendente)          | <b>⊜ COMISSÃO TÉCNICA</b>  |                |                                                                                                    |                       |                     | Q Cadastrar Comissão Técnica |
| Inscriçao de Evento            | Buscar                     | Responsavel    |                                                                                                    |                       |                     |                              |
|                                | Nome                       | Nome •         | Telefone *                                                                                                    | Parentesco*           | 11 E-mail 11        | Ações 11                     |
|                                | Teste JIMI Tec             |                | · · _ · _ · · ~ ~ ~ ~ ~ ~ ~ ~ ~ _ = \: = \: = \: = \: = \: = \: = \: = \: = \: = | Selecione •           | teste1@jimi.com     |                              |
|                                |                            |                |                                                                                                    |                       |                     | Anterior 1 Próximo           |
|                                | ≡ ATLETAS                  |                |                                                                                                    | Cancelar Confirmar    |                     | Q Cadastrar Atleta           |
|                                | Buscar                     |                |                                                                                                    |                       |                     |                              |
|                                | Nome 11                    | CPF It         | N° do Documento                                                                                                    | 4h. Tipo              | 11 Data Nasc. 11    | Ações 🎼                      |
|                                |                            |                | Nenhur                                                                                                    | n registro encontrado |                     |                              |
|                                |                            |                |                                                                                                    |                       |                     | Anterior Próximo             |
|                                |                            |                |                                                                                                    |                       |                     |                              |
|                                |                            |                |                                                                                                    |                       |                     |                              |
|                                |                            |                |                                                                                                    |                       |                     |                              |
|                                |                            |                |                                                                                                    |                       |                     |                              |
|                                |                            |                |                                                                                                    |                       |                     |                              |
| 2018 © Eventos.                |                            |                |                                                                                                    |                       |                     |                              |

|                                                                 |                          |         |      |                                                                           |                 |           |         |                 |             | ✓ Re                         | Teste J<br>zgistro incluído com su | Mi× €<br>Jcesso.        |
|-----------------------------------------------------------------|--------------------------|---------|------|---------------------------------------------------------------------------|-----------------|-----------|---------|-----------------|-------------|------------------------------|------------------------------------|-------------------------|
|                                                                 | Home > Gerenciar Equipes |         |      |                                                                           |                 |           |         |                 |             | 🗸 Da                         | idos salvos com suce               | SSO.                    |
| JIMI 2018                                                       | JIMI 2018<br>2018        |         |      |                                                                           |                 |           |         |                 |             |                              |                                    |                         |
| Mensagens                                                       | @ GERENCIAR EQUIPES      |         |      |                                                                           |                 |           |         |                 |             |                              |                                    | ₹                       |
| 🐮 Gerenciar Equipes                                             | Módulo                   |         | N    | lodalidade                                                                |                 | Sexo      |         |                 | Deficiência |                              |                                    |                         |
| ≓ Transferências de                                             | Único                    |         | •    | BASQUETE                                                                  |                 | Masculino |         | •               | Sem Deficiê | ncia                         |                                    | •                       |
| Atletas  Auxiliares  Relatórios (Pendente)  Inscricao de Evento |                          |         |      | Todos os integrantes da comissão técnica e atletas serão listados abaixo. |                 |           |         |                 |             | Q Cadastrar Comissão Técnica |                                    |                         |
|                                                                 | Nome                     | 11      | Tipo | Lt .                                                                      | CPF             | IL CF     | REF     | E-n             | nail        | 11                           | Ações                              | 1†                      |
|                                                                 | Teste JIMI Tec           | IMI Tec |      |                                                                           | 390.611.668-24  | 000       | 0000000 | teste1@jimi.com |             |                              | /                                  |                         |
| <b>-</b>                                                        | ≡ ATLETAS                |         |      |                                                                           |                 |           |         |                 |             |                              | Anterior 1<br>Q Cada               | Próximo<br>strar Atleta |
|                                                                 | Buscar                   |         |      |                                                                           |                 |           |         |                 |             |                              |                                    |                         |
|                                                                 | Nome                     | 11      | CPF  | 11                                                                        | N° do Documento | 1E        | Tipo    | lî.             | Data Nasc.  | 11                           | Ações                              | 11                      |
|                                                                 | ieste JIMI Atleta        |         |      |                                                                           | 39/420030       |           | RG      |                 | 06/08/1996  |                              | Anterior 1                         | Próximo                 |
|                                                                 |                          |         |      |                                                                           |                 |           |         |                 |             |                              |                                    |                         |